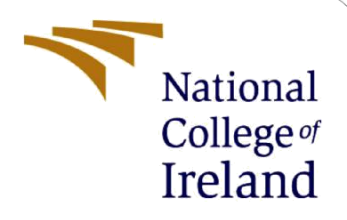

# **Configuration Manual**

MSc Research Project MSc in Cyber Security

Nash John Student ID: 21154341

School of Computing National College of Ireland

Supervisor: Dr. Vanessa Ayala-Rivera

#### National College of Ireland

#### **MSc Project Submission Sheet**

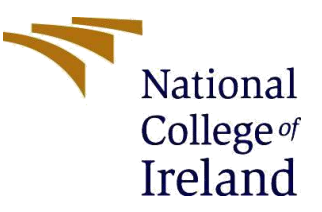

#### **School of Computing**

| Student Name:  | Nash Jacob John                                                                                            |       |      |  |  |
|----------------|----------------------------------------------------------------------------------------------------|-------|------|--|--|
| Student ID:    | 21154341                                                                                                   |       |      |  |  |
| Programme:     | MSc in Cyber Security                                                                                      | Year: | 2022 |  |  |
| Module:        | MSc Research Project                                                                                       |       |      |  |  |
| Lecturer:      | Dr. Vanessa Ayala-Rivera                                                                                   |       |      |  |  |
| Date:          | 15 <sup>th</sup> December 2022                                                                             |       |      |  |  |
| Project Title: | Detection and Prevention of data transfer through Bluetooth by unauthorized devices on Android OS 8,9 & 10 |       |      |  |  |

#### Word Count:794Page Count: 4

I hereby certify that the information contained in this (my submission) is information pertaining to research I conducted for this project. All information other than my own contribution will be fully referenced and listed in the relevant bibliography section at the rear of the project.

<u>ALL</u> internet material must be referenced in the bibliography section. Students are required to use the Referencing Standard specified in the report template. To use other author's written or electronic work is illegal (plagiarism) and may result in disciplinary action.

Signature: Nash Jacob John

**Date:** 15<sup>th</sup> December 2022

#### PLEASE READ THE FOLLOWING INSTRUCTIONS AND CHECKLIST

| Attach a completed copy of this sheet to each project (including multiple copies)                                                                                                    |  |
|----------------------------------------------------------------------------------------------------|--|
| Attach a Moodle submission receipt of the online project<br>submission, to each project (including multiple copies).                                                                     |  |
| You must ensure that you retain a HARD COPY of the project, both<br>for your own reference and in case a project is lost or mislaid. It is not<br>sufficient to keep a copy on computer. |  |

Assignments that are submitted to the Programme Coordinator Office must be placed into the assignment box located outside the office.

| Office Use Only                  |  |
|----------------------------------|--|
| Signature:                       |  |
| Date:                            |  |
| Penalty Applied (if applicable): |  |

# **Configuration Manual**

## Nash John Student ID: 21154341

# **1** System Requirements

In this configuration manual, we will be looking into the software and hardware prerequisites needed to build and run the Android application. We will be looking in detail at the Software and Hardware requirements below sections:

### **1.1 Software:**

- JDK **11.0.13**
- Kotlin Version 213-1.7.20-release-for-android-studio-AS6777.52
- Gradle Version 7.4
- Gradle Plugin Version 7.3.1
- Android Minimum SDK API 26 (Android Oreo 8.0)
- Android Maximum SDK API 31 (Android 12)

#### **1.1.1 External Library**

To Implement this project the Android default framework doesn't provide the necessary library for our use case. I have used the below-mentioned library to build this application.

- Android-BLE-Library by NordicSemicondutors version 2.6.0-alpha03
- Android Coroutine version 1.6.4
- Android ViewModel version 2.5.1
- Android liveData version 2.5.1

## 1.2 Hardware

The minimum requirement to build and run this application are mentioned below:

#### **1.2.1 PC requirements**

- RAM **16 GB**
- Storage SSD **512 GB**
- Processor 11th Gen Intel(R) Core(TM) i5-11300H @ 3.10GHz 3.11 GHz
- Operating System Windows 11 Home Single Language, 64-bit operating system, x64-based processor

#### **1.2.2** Mobile Requirements (Android)

• RAM – **8 GB** 

- ROM 64 GB
- Processor Dimensity 1200-AI Octa-Core
- Operating System Android 12

## 2 Software Tools

## 2.1 Android Studio

Android Studio, which is based on IntelliJ IDEA, is the preferred Integrated Development Environment (IDE) for building Android applications. In addition to IntelliJ's powerful code editor and developer tools, Android Studio now offers additional features that boost your productivity when creating Android apps, including a flexible build system based on Gradle, Apply You can modify the code and resources used by your running program without having to restart it. With the help of code templates, GitHub integration, tools, and frameworks for thorough testing, you may construct common app features and import example code, Lint tools can detect performance, usability, version compatibility, and other concerns, and since Google Cloud Platform is already supported and C++ and NDK are supported, it is straightforward to connect App Engine with Google Cloud Messaging.

#### 2.1.1 Installation

Android is an open-source software developed and maintained by Google. We can download the software from the official android studio website. After downloading the software, we can install the software to our preferred Operating System using the default installation wizard.

#### 2.1.2 Environment Step up

To successfully run compile and android applications, the Operating System should have java installed in the system. The minimum JDK version should be JDK 11. The JDK should be defined as HOME\_VARIABLE in the windows environment, So the java version is accessible by the android studio during the compilation process.

## 2.1.3 Build Project

The code which was written for the application must be compiled. In Android, Gradle will compile our kotlin high-level code to machine-readable code. To perform this operation, we have the option called to build in Android Studio.

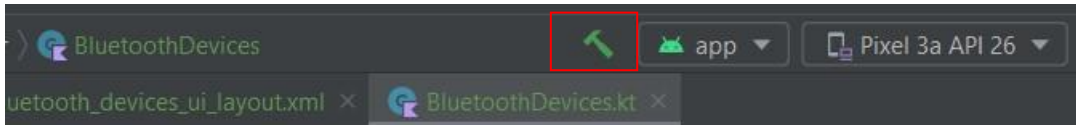

**Figure 1: Build Button** 

#### 2.1.4 Run Project

After generating a successful Gradle build by the Android studio. We can deploy our application into a testing environment. In our case, the testing environment is an android device. We have two options to attach a device. One is using the android emulator provided by the android studio or by plugging in our own device by USB cable to our PC or laptop.

After pressing the Run button as shown in Fig. 2, we could see our application running on a live device.

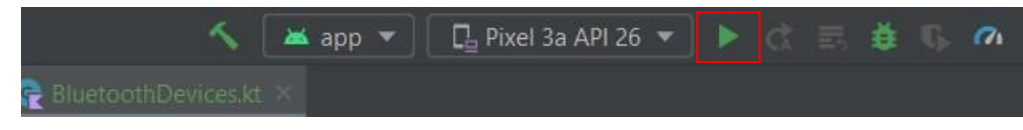

**Figure 2: Run Button** 

# **3 Project Execution**

In this section, I will explain how we could run the application on an Android Device

- 1. First, we need to get the project from GitHub: https://github.com/nj8522/Bluetooth-Packet-Filter.git
- 2. Assuming we have, Android studio pre-installed on the device, or else follow the instructions from 2.1.1 to install android studio. On Opening up the Android studio, we will be asked to few options, from those options select "choose from the existing project" and direct the path to the "Bluetooth-Packet-Filter" file from the File explorer.
- **3.** After opening the project, the android studio takes a couple of minutes to download and configure the Gradle.
- **4.** After seeing the message "Gradle Build Successful", we could Build the project as mentioned in 2.1.3.
- **5.** According to the PC/Laptop capability we could choose to create an android emulator or attach any physical device. (My personal choice is using a physical device).
- **6.** Attach an Android smartphone, which should be running Android OS 8. The android studio will show the attached device if the Android Debug Bridge (ADB) is working properly on the device.
- 7. We could the run button from Fig.2, after pressing the button, The android studio automatically sends the .apk file to our android device and automatically install's our package, and Runs the application.

# 4 **Results**

After following the above steps thoroughly, the application should be successfully deployed on the android device, which is as shown below in Fig.3

| 2:37 😏 📇                                                       | ⓒ ∗∎ | 104<br>кв/з 4 | ? 📕 🖍 62% 🛱 |
|----------------------------------------------------------------|------|---------------|-------------|
| Available Devices                                              |      | 38            | Refresh     |
| Unknown<br>64:B0:5E:76:91:6D<br>Rssi : -82<br>Data Status : 0  |      |               |             |
| Unknown<br>52:D8:BE:6B:2C:5D<br>Rssi : -102<br>Data Status : 0 |      |               |             |
| Unknown<br>66:0B:66:46:4A:1A<br>Rssi : -82<br>Data Status : 0  |      |               |             |
| Unknown<br>52:D8:BE:6B:2C:5D<br>Rssi : -94<br>Data Status : 0  |      |               |             |
| Unknown<br>52:D8:BE:6B:2C:5D<br>Rssi : -103<br>Data Status : 0 |      |               |             |
| Unknown<br>7F:61:17:5E:FB:A3<br>Rssi : -91<br>Data Status : 0  |      |               |             |
| Unknown<br>64:B0:5E:76:91:6D<br>Rssi : -91<br>Data Status : 0  |      |               |             |
| Unknown<br>66:0B:66:46:4A:1A<br>Rssi : -84                     |      |               |             |

#### Figure 3: Bluetooth Packet Filter

# References

*Meet Android Studio* (no date) *Android Developers*. Available at: <u>https://developer.android.com/studio/intro</u> (Accessed: 1 December 2022).